## ・ 방문예정일 등록 : 대학 마스터 ID 권한으로만 등록 가능

| 구분            | 인증신청접수     |    |
|---------------|------------|----|
| 제목            |            |    |
| 방문예정일 등록(1순위) | 방문예정일 등록 🔽 |    |
| 방문예정일 등록(2순위) | 방문예정일 등록 🔽 |    |
| 방문예정일 등록(3순위) | 방문예정일 등록 🔽 |    |
|               |            |    |
|               | 저장         | ;द |

### 🗾 인증신청접수

### • 신청 경로 : HOME > 인증평가진행 > 인증평가신청

| ABEEK 홈 바로가기 관리자 재 로그인                           | !           |      |           |                                                             |           |                         |      |                |
|--------------------------------------------------|-------------|------|-----------|-------------------------------------------------------------|-----------|-------------------------|------|----------------|
| 데스트대하고 사미스터널 해보하 해                               | 2           |      |           | [검쌕]                                                        |           |                         |      |                |
| 네데 역교자 데더 집 중국진 아<br>되세요!<br>2015년 09월 01일 (화요일) | T           |      | 구분 전체     | ▼                                                           |           |                         |      |                |
| - 진행 중 설문조사 : 0<br>- 쪽지 : NEW 4 / TOTAL 5        |             |      |           |                                                             |           |                         |      |                |
|                                                  | 멘           | 순번   | 구분        | 제목                                                          | 평가년윌      | 접수일자                    | 접수상태 | 작              |
| 기본정보수정 로그아웃                                      | -<br>-<br>기 | 44   | 인증신청접수    | 2016년 eac/cac                                               | 2016년 04월 | 2015-08-04 ~ 2019-09-02 | 접수시작 | 2 15-08-       |
| 현재 로그인한 사용자 권한                                   |             | 43   | 공지사항      | 이미지 업로드 테스트                                                 |           |                         |      | 2015-02-       |
| 대학마스터담당자 🔽 권한변경                                  |             | 42   | 인증신청접수    | 테스트                                                         | 2015년 06월 | 2014-12-04 ~ 2015-01-30 | 접수시작 | 2014-12-       |
| 🔒 마이페이지                                          | •           | 41   | 인증신청접수    | 2015년 7월 교육인증(ETAC) 평가 신청 - 전문대학 대상                         | 2015년 04월 | 2014-09-24 ~ 2014-11-13 | 접수시작 | 2014-09-       |
| 📙 인증평가진행                                         |             | 방문전컨 | 번설팅       | AC 인증평가 신청-4년제 대학 대상                                        | 2015년 04월 | 2014-09-01 ~ 2014-12-31 | 접수시작 | 2014-08-       |
| 🔒 인증평가지원                                         |             | 인증평7 | ·신청       | · · · · · · · · · · · · · · · · · · ·                       |           |                         |      | 2014-02-       |
| 🔄 프로그램변경신청                                       |             | 인증평7 | ·신청내역     |                                                             | 2014년 05월 | 2013-11-14 ~ 2014-04-01 | 접수시작 | 2013-11-       |
| 🔒 커뮤니티                                           |             | 평가진형 | 방현황       | AC 2014년 인증신청 안내(4년제 대학)                                    | 2014년 05월 | 2013-08-01 ~ 2014-01-08 | 접수마감 | 2013-07-       |
|                                                  |             | 추가제쿨 | 툴자료(대학)   | 작업공지] IDC OS 업그레이드 작업으로 인한 4/11일 05:00 ~ 07:00 AMS 시스템 사용불가 |           |                         |      | 2013-04-       |
|                                                  |             | 연차보고 | 그서        | 작업공지] IDC 회선 업그레이드 작업으로 인한 3/21일 05:00 ~ 07:00 AMS 시스템 사용불가 |           |                         |      | 2013-03-       |
|                                                  |             | ▲▲ 만 | 처음 ◀ 이전5개 | 1 2 3 4 5 다음5개 ▶ 마지막 ▶▶                                     |           |                         |      | <b>≣  0 </b> : |

AMS 인증평가지원시스템

🗾 인증평가신청

# • 정기평가 신청 등 : 평가 구분별로 목록에 신청버튼이 노출되며 세부신청정보를 입력하는 화면으로 이동

• 신규인증평가 신청 : 신청 세부정보를 입력하는 팝업창 화면으로 이동

| 고 인증신청접수        |            |               |        |        |         |    |
|-----------------|------------|---------------|--------|--------|---------|----|
| ♣ 신규인증평가 신청 신청  |            |               |        |        |         |    |
| ▶ 신규인증평가 신청내역 6 |            |               |        |        |         |    |
|                 | 프로그램/학위과정  |               |        | 인증기준   | 상       | EH |
|                 | 신청한 내      | 역이 없습니다.      |        |        |         |    |
| ♠ 정기평가 신청       |            |               |        |        |         |    |
| 이전평가년월          | 프로그램/학위과정  | 평가결과          | 이전인증기준 | 차기평가년윌 | 신청인증기준* | 상태 |
|                 | 정기평가로 신청   | 할 내역이 없습니다.   |        |        |         |    |
| ♠ 중간방문평가 신청     |            |               |        |        |         |    |
| 이전평가년월          | 프로그램/학위과정  | 평가결과          | 이전민증기준 | 차기평가년윌 | 신청민증기준* | 상태 |
|                 | 중간방문평가로 신  | 청할 내역이 없습니다.  |        |        |         |    |
| ♠ 조건부인증평가 신청    |            |               |        |        |         |    |
| 이전평가년윌          | 프로그램/학위과정  | 평가결과          | 이전인증기준 | 차기평가년윌 | 신청인증기준  | 상태 |
|                 | 조건부인증평가로 ( | 신청할 내역이 없습니다. |        |        |         |    |
| ♠ 조건부인증중간평가 신청  |            |               |        |        |         |    |
| 이전평가년월          | 프로그램/학위과정  | 평가결과          | 이전민증기준 | 차기평가년윌 | 신청인증기준  | 상태 |
|                 | 조건부인증중간평가료 | 신청할 내역이 없습니다. |        |        |         |    |
|                 |            |               |        |        |         | 모로 |

| 구분            | 인증신청접수                                        |  |
|---------------|-----------------------------------------------|--|
| 제목            | 2016년 eac/cac                                 |  |
| 방문예정일 등록(1순위) | 2016-04-12                                    |  |
| 방문예정일 등록(2순위) | 2016-04-19 🗸                                  |  |
| 방문예정일 등록(3순위) | 2016-04-25 ~ 2016-04-26 🔽                     |  |
| 최종등록자         | 테스트대학교A 마스터님이 2015-09-01 08:48:17에 최종등록하셨습니다. |  |
|               |                                               |  |

저장 신청시작

목록

### 🗷 인증신청접수

## • [신규] 신청조건 : 별첨자료 첨부파일은 1개만 저장되므로 2개 이상의 파일을 업로드 할 경우 압축(예;zip)하여 업로드 가능합니다.

• 메뉴 단계별로 '입력/저장' 후 다음 단계로 이동할 수 있습니다.

| 인증신 청프로그램명*                       |                                                       | 인증평가의 구분      | 신규       |  |
|-----------------------------------|-------------------------------------------------------|---------------|----------|--|
| 적용인증기준*                           | KEC2015                                               |               |          |  |
| 적용 전공분야별 기준*                      | 전공분야 추가                                               |               |          |  |
| 응학교육인증제도를 운영하지 않는 프로<br>그램명       | <b>#1</b><br>★ EAC의 경우 : '기계공학', CAC의 경우 : '전산학', ETA | xC의 경우 : '기계' | #2       |  |
| 학부                                |                                                       |               |          |  |
| 학위명칭                              | 국문명                                                   |               | 영문명      |  |
| 인증제도 운영 프로그램*                     |                                                       |               |          |  |
| 민증제도 운영하지 않는 프로그램 #1*             |                                                       |               |          |  |
| 인증제도 운영하지 않는 프로그램 #2              |                                                       |               |          |  |
| 프로그램을 운영하는 교육 단위                  | 국문명                                                   |               | 영문명      |  |
| 노속 공과계열 단과대학 명칭 (또는 독립<br>학부 명칭)* |                                                       |               |          |  |
| 소속 학부 명칭(또는 독립학부 명칭)*             |                                                       |               |          |  |
| 소속 학과 명칭(또는 전공 명칭)*               |                                                       |               |          |  |
| 대학원                               |                                                       |               |          |  |
| 추가 학위 과정                          | 국문명                                                   |               | 영문명      |  |
| 기타정보                              |                                                       |               |          |  |
| 공학교육인증제 시작년도*                     | 년도 🔽                                                  | 최초졸업생 배출년월*   | 년도 💙 월 💙 |  |
| 인증신 청당시 최고학년*                     | 학년 🔽                                                  | 교육단위 교수진의 수*  |          |  |

연락처

구성현황 기타정보

신청조건

신청완료

기본정보

# • 신청목록 확인/수정 : HOME > 인증평가진행 > 인증평가신청내역

🗾 인증신청접수

| AMS 인증평가지원시스템                                             | 🗷 인증평기            | 가신청내역     |           |                |                                                |       |       |       |        |
|-----------------------------------------------------------|-------------------|-----------|-----------|----------------|------------------------------------------------|-------|-------|-------|--------|
| ABEEK 홈 바로가기 관리자 재 로그인                                    |                   |           |           |                |                                                |       |       |       |        |
| . <b>님</b> 행복한 하루되<br>세요!<br>2015년 09월 01일 (화요일)          | 평가년월              | =전쳐=전체= 🗸 |           | [검색]           |                                                |       |       |       |        |
| - 진행 중 설문조사 : 0                                           |                   |           |           |                |                                                |       |       | 검색 검색 | 조건 초기화 |
| - WAI : NEW 0/ TOTAL 0                                    | M maile           | -11-1-101 | w = = 300 | 인증기준           | 희망방문예정일                                        | 인증결과/ | 11ett | 프로그램  |        |
| 기본정보수정 로그아웃                                               | 팔 평가년물<br>기       | 내학업       | 프로그램영     | 전공분야           | 확정방문예정일                                        | 차기인증년 | 상비    | 담당자   | 모기     |
| 현재 로그인한 사용자 권한<br>대학마스터담당자 🔽 권한변경                         | <b>2</b> 016년 04월 | 대한교       | 거휴공학심화    | KEC2015        | 2016-04-11~2016-04-12<br>2016-04-18~2016-04-19 |       | 시청완료  | 21    | 보기     |
| ▶ 마이페이지                                                   |                   |           |           | 건축공학 및 유사명칭 공학 |                                                |       |       | 비밀번호  |        |
| - 인증평가진형                                                  | 🔒 방문전컨설팅          | :대학교      |           | KEC2015        | 2016-04-11~2016-04-12<br>2016-04-18~2016-04-19 |       | 입력중   |       | 수정     |
| 인증평가지원 →                                                  | ▶ 인증평가신청          |           |           | 건축공학 및 유사명칭 공학 |                                                |       |       |       | _      |
| <ul> <li>➡ 프로그램변경신청</li> <li>▶</li> <li>→ 커뮤니티</li> </ul> | · 인증평가신청나         | I역<br>대학교 |           | KEC2015        | 2016-04-11~2016-04-12<br>2016-04-18~2016-04-19 |       | 입력중   |       | 수정     |
|                                                           | 🔡 추가제출자료(I        | 개학)       |           | 건축공학 및 유사명칭 공학 |                                                |       |       |       | لک     |
|                                                           | 0차보고서             |           |           |                | 2013-04-28~2013-04-30                          |       |       |       |        |

# • 전체 단계별 정보 입력 후 하단의 '② 신청완료' 버튼을 클릭하여야 신청이 최종 완료됩니다.

| 기본정보 | 연락처  | 구성현황 | 기타정보 | 신청조건 | 신청완료 |                                                              |  |
|------|------|------|------|------|------|--------------------------------------------------------------|--|
|      | 구분   |      |      |      |      | 입력 여부                                                        |  |
|      | 기본정보 |      | 입력완료 |      |      |                                                              |  |
|      | 연락처  |      | 입력완료 |      |      |                                                              |  |
|      | 구성현황 |      | 입력완료 |      |      |                                                              |  |
|      | 기타정보 |      | 입력완료 |      |      |                                                              |  |
|      | 신청조건 |      | 입력완료 |      |      |                                                              |  |
|      |      |      |      |      |      | 모든 정보가 입력이 완료 되었습니다. 하단의 신청완료 버튼을 클릭 하면, 해당 프로그램의 신청이 완료됩니다. |  |
|      |      |      |      |      |      |                                                              |  |
|      |      |      |      |      |      | 이주경구 사람사 추가                                                  |  |